## Activate Your **PayQuicker** Card

(This tutorial is for members who have just received their PayQuicker card in the mail.) Sign into your PayQuicker account by going to: 7kmetals.mypayquicker.com You can also reach the login page by going to: http://7kmetals.mypayquicker.com Use you Username/Email and Password to login.

| 4                    |                  | n k                  |  |
|----------------------|------------------|----------------------|--|
|                      | Seve             | IIK                  |  |
| User Name or Em      | nail Address:    | me or Email Address: |  |
|                      | Password: Passwo | rd                   |  |
|                      | Login            |                      |  |
| A Forgot<br>Username |                  | Forgot<br>Password   |  |
| Contact Support      | ? Help           | ن Language →         |  |
|                      |                  |                      |  |

Once you've entered your login credentials, you will be taken to your overview page. The Overview page will show a green bar at the top of the page refering to your card status. Click on "Activate Your Card".

| reiview                | V (A)          |               |                                                           | Balance: \$0.00 US           |
|------------------------|----------------|---------------|-----------------------------------------------------------|------------------------------|
| CARD STATU             | IS PENDING AG  | TVATION ORDER | RED: 7/21/2017 (USUALLY ARRIVES IN 7 TO 14 BUSINESS DAYS) | O ACTIVATE YOUR CAR          |
| ending Tr              | ansactions     |               |                                                           |                              |
| Date                   | Amount Status  |               | Description                                               |                              |
| H C P H S Transactions |                |               | No Data 🗴                                                 |                              |
| w All Activity         |                |               |                                                           | Show All Pending Transaction |
| ecent Tra              | nsactions      |               |                                                           |                              |
| Oate                   | Amount         | Status        | Description                                               |                              |
|                        | H 5 Y Transact | lons          |                                                           | No Data 💍                    |
|                        |                |               |                                                           |                              |

To activate your card, you will need the 3 digit CVV number on the back of the card. You will also be asked to create and confirm a PIN. After all is enter click "Activate".

| Select which card to activate | Enter the card's CVV number (located on the back of the |  |
|-------------------------------|---------------------------------------------------------|--|
| card) below.                  | VISA/MASTERCARD                                         |  |
|                               |                                                         |  |
|                               | CVV #                                                   |  |
| Con                           | Ifirm New PIN                                           |  |
|                               | Cancel                                                  |  |

Once this is all done, your card is now active and can be used for purchases.